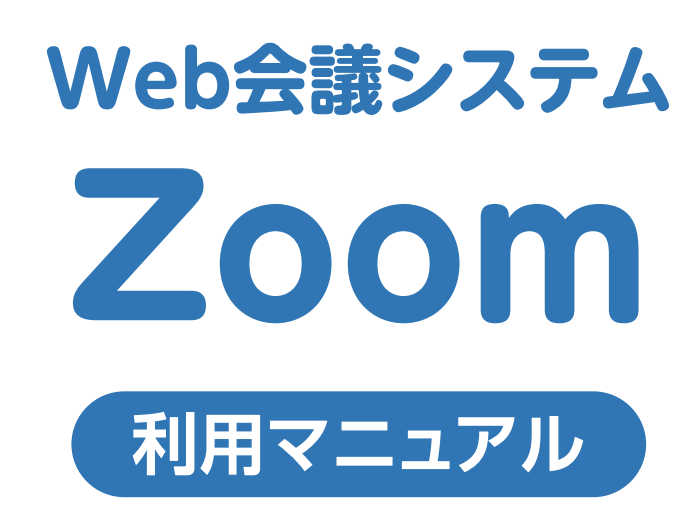

パソコン編

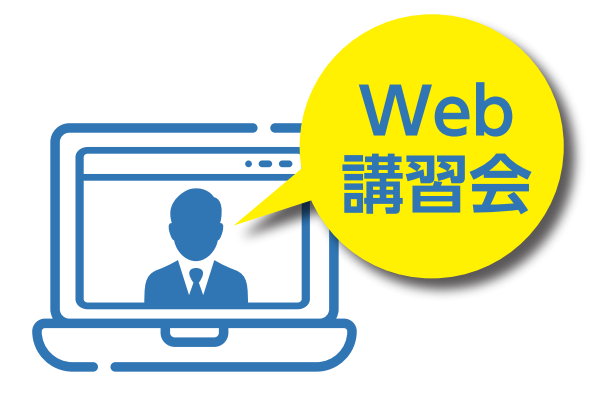

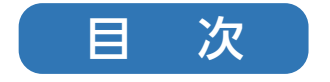

パソコン編

| 当日の接続         | 1 |
|---------------|---|
| 各種機能の解説(画面下部) | 2 |
| アカウント登録       | 3 |
| テストミーティング     | 8 |

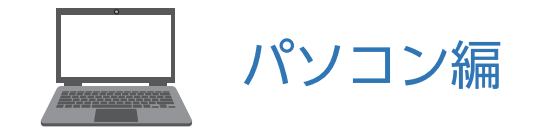

#### 当日の接続

システム協会から招待メールを送付します。メールに記載されているURLアドレスをクリックすると、 Zoomが起動し接続できます。

| 講習会のご案内                                   |
|-------------------------------------------|
| 日時                                        |
| 場所 ( <u>地図</u> )                          |
| 参加者 • • • • • • • • • • • • • • • • • • • |
| 招待者名 さんがあなたを予約されたZoomミーティングに招待しています。      |
| Zoomミーティングに参加する                           |
| ミーティングID:<br>パスコード:                       |
| URLアドレスをクリックしてください                        |

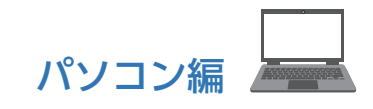

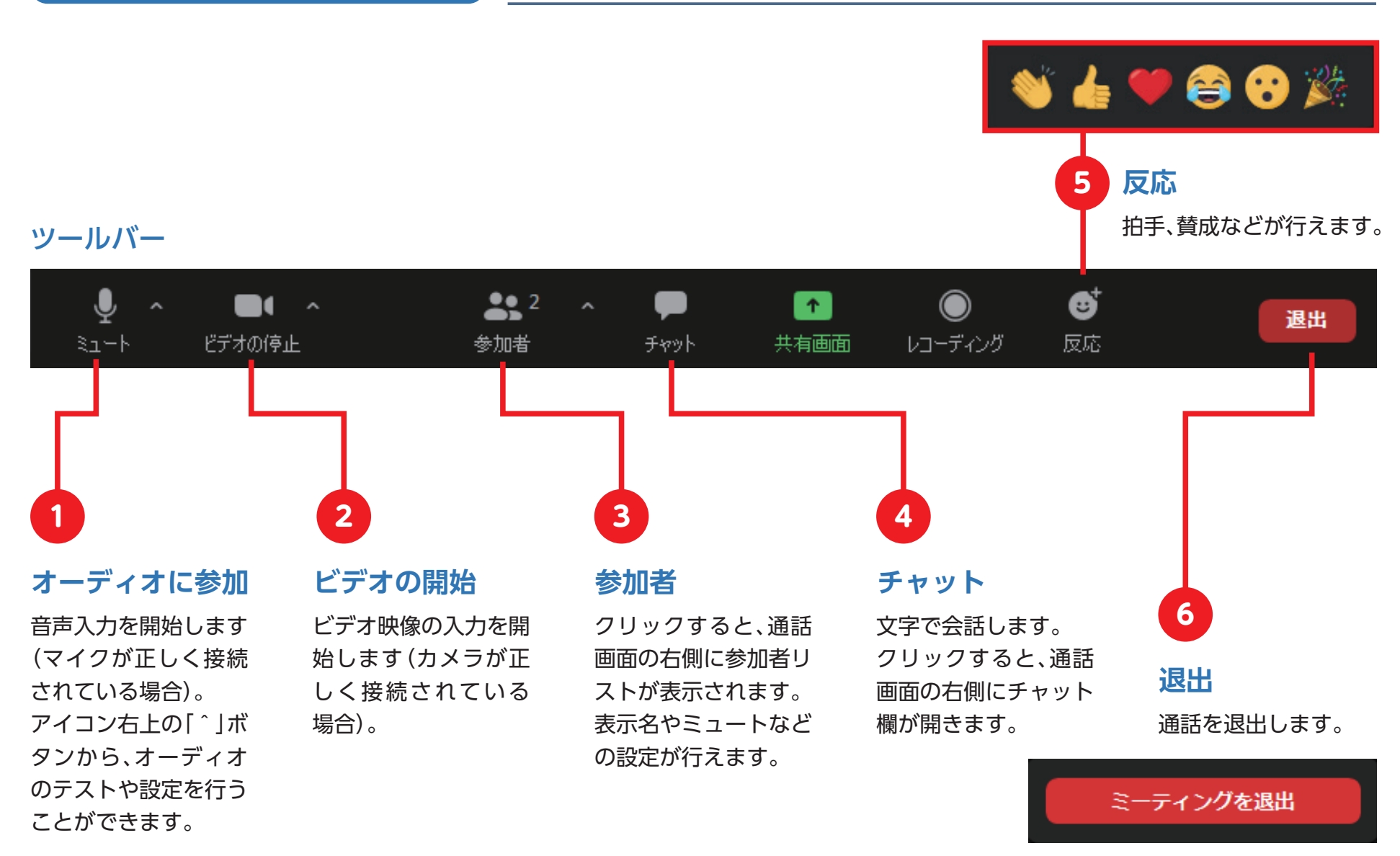

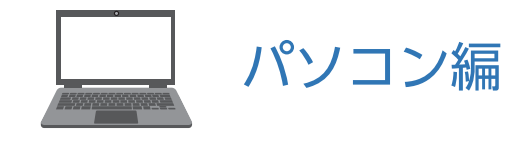

## Zoomの公式サイト「https://zoom.us/」の「サインアップは無料です」をクリックします。

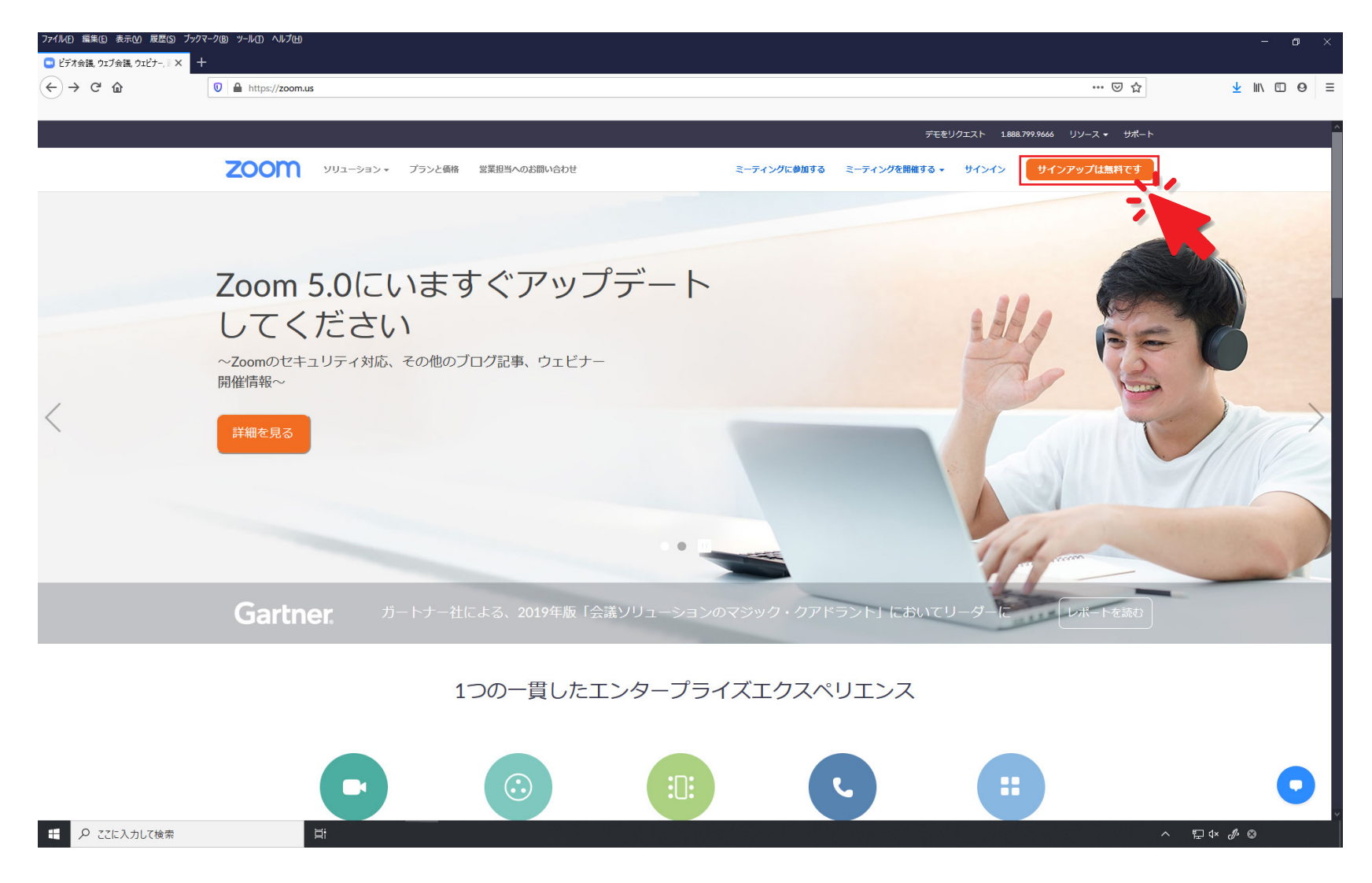

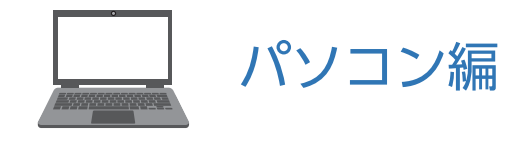

#### 検証のために誕生日を入力してください。

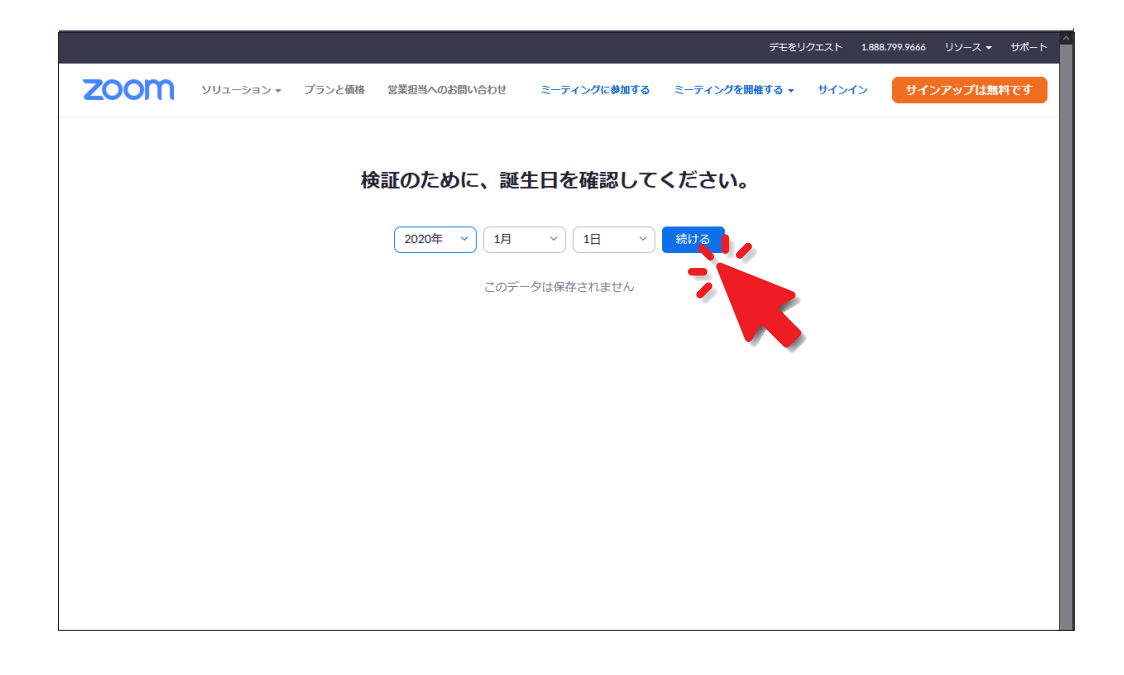

## メールアドレスを入力してください。

|                                                   | デモをリクエスト 1.888.799.9666 リソース - サポート 🔶                                                                                                    |
|---------------------------------------------------|----------------------------------------------------------------------------------------------------|
| דעבּעֿ−בעע דעססצי                                 | ミーティングに参加する ミーティングを開催する サインイン サインアップは無料です                                                                                                    |
| メールア<br><sup>仕専用</sup><br>nih<br><sup>Zoomg</sup> | シレスを入力<br>無料サインアップ<br>レッレアドレス<br>ion-tarou@systemkyokai.or.jp imcCAPTCHAで保護されています。また、プライバシーボ<br>ヒサービス利用規制が通用されます。<br>サインアップ<br>すでにアカウントをお持ちですか ? サインイン・<br>または |
| هر                                                | SSOでサインイン                                                                                                    |
| G                                                 | Googleでサインイン                                                                                                    |
| f                                                 | Facebookでサインイン                                                                                                    |
| サイン                                               | ·アップすることで、プライバシー方針およびサービス規約に<br>に同意したことになります。                                                                                                    |

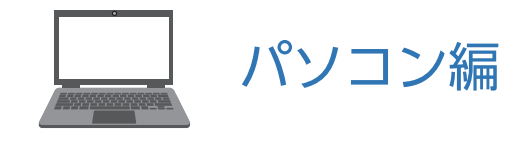

送信されたメールを確認してください。

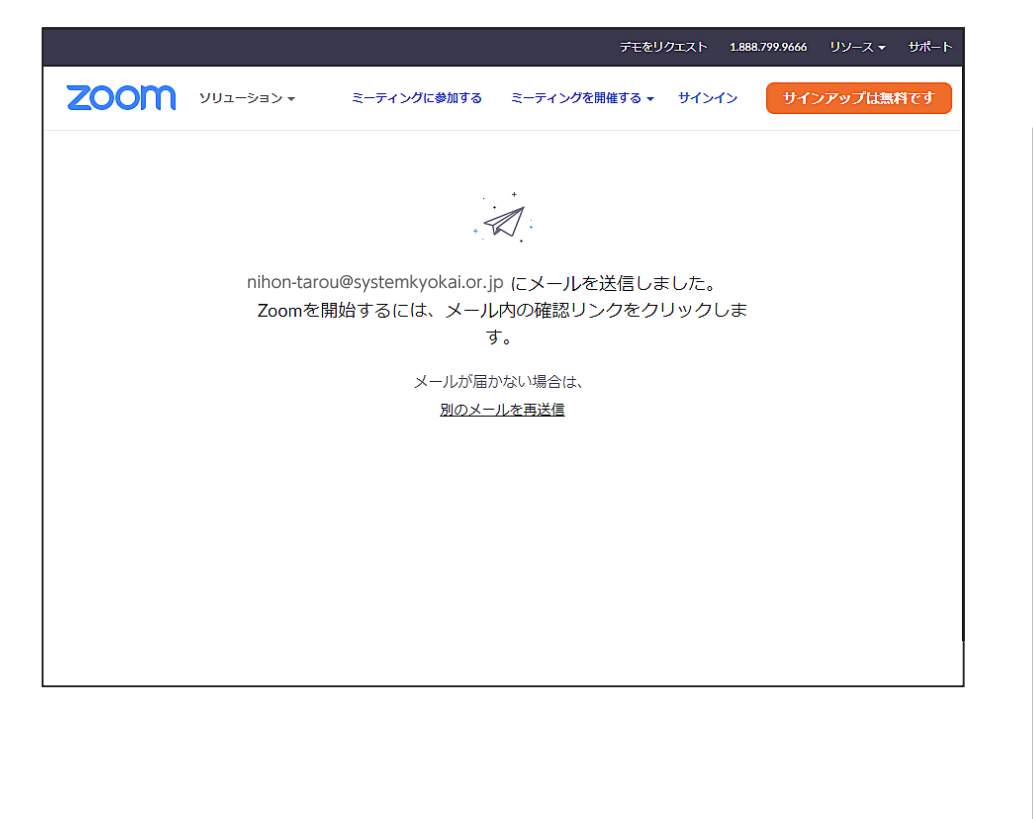

## 送信されたメールアドレスから [アクティブなアカウント]を クリックしてください。

| <b>200M</b> サインイン                                                                                                    |
|----------------------------------------------------------------------------------------------------|
| こんにちは nihon-tarou@systemkyokai.or.jp,<br>Zoomへのサインアップありがとうございます!<br>アカウントを開くには下記のボタンをクリックしてメールアドレスの認証をしてください:<br>アクティブなアカウント<br>上記のボタンが利用できなければ、こちらをブラウザに張り付け、たい:<br>https://us04web.zoom.us/activate?code=mdqaWJQ-QdHGI47 SHNEJxc8Fy-ixB9KgIR5S_9<br>0/2yo.BQkAAAF0FQ22PgAnjQAabWl6dWtpaXNoaWd1cm83MUBnbWFpbC5jb20BAGQAA<br>BY1LWNSWVFWRIRGZUp6SzJZdjIxeTFnAAAAAAAAAAAAAAAAAA&fr=signup<br>お困りのことがございましたら、サポートセンターにご連絡ください.<br>ご利用ありがとうございます! |
| •1.888.799.9666 © 2020 Zoom - All Rights Reserved                                                                                                    |

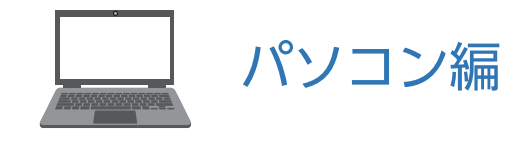

学校の代わりにサインアップしていますか?

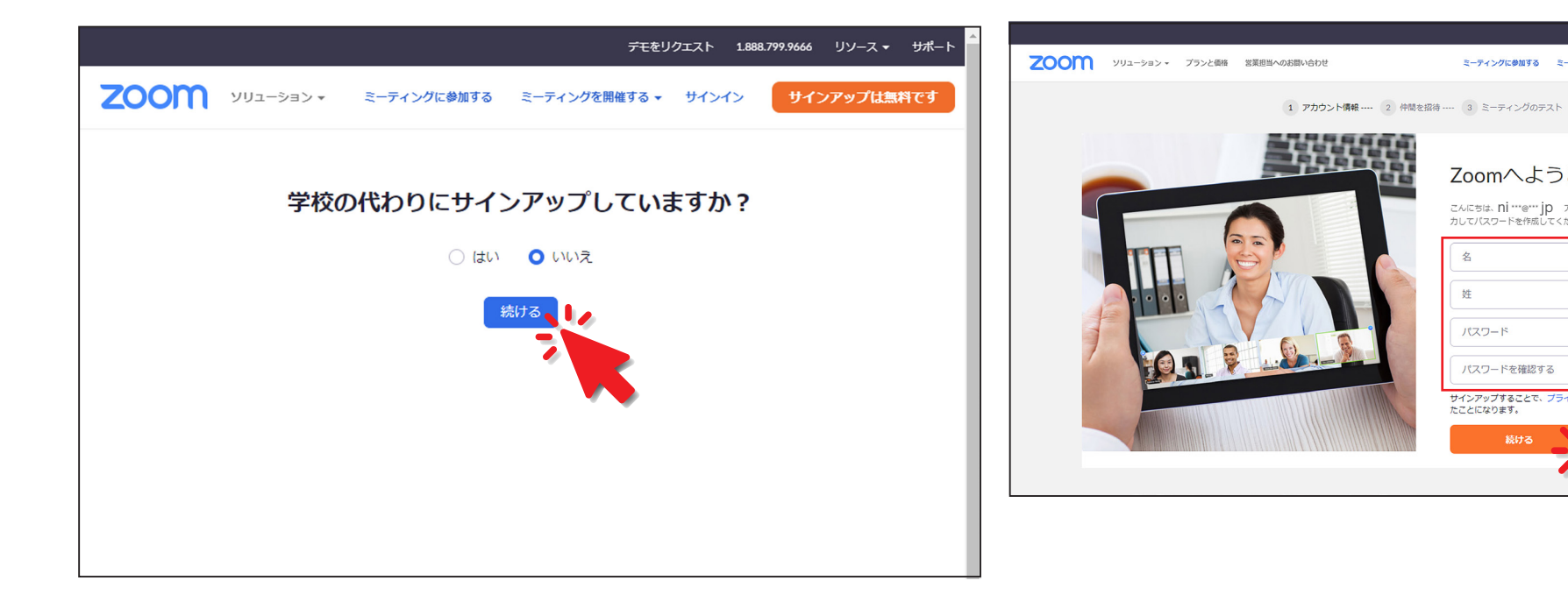

## 氏名、パスワードの設定をしてください。

ミーティングに参加する ミーティングを開催する マ サインイン サインアップは無料です

こんにちは、Ni \*\*\*@\*\*\* jp アカウントが作成されました。続けるには氏名を入 カしてパスワードを作成してください。

サインアップすることで、プライバシー方針およびサービス規約にに同意したことになります。

Zoomへようこそ

名 姓

パスワード パスワードを確認する

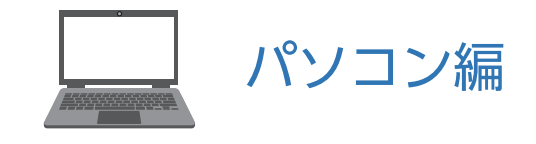

登録完了

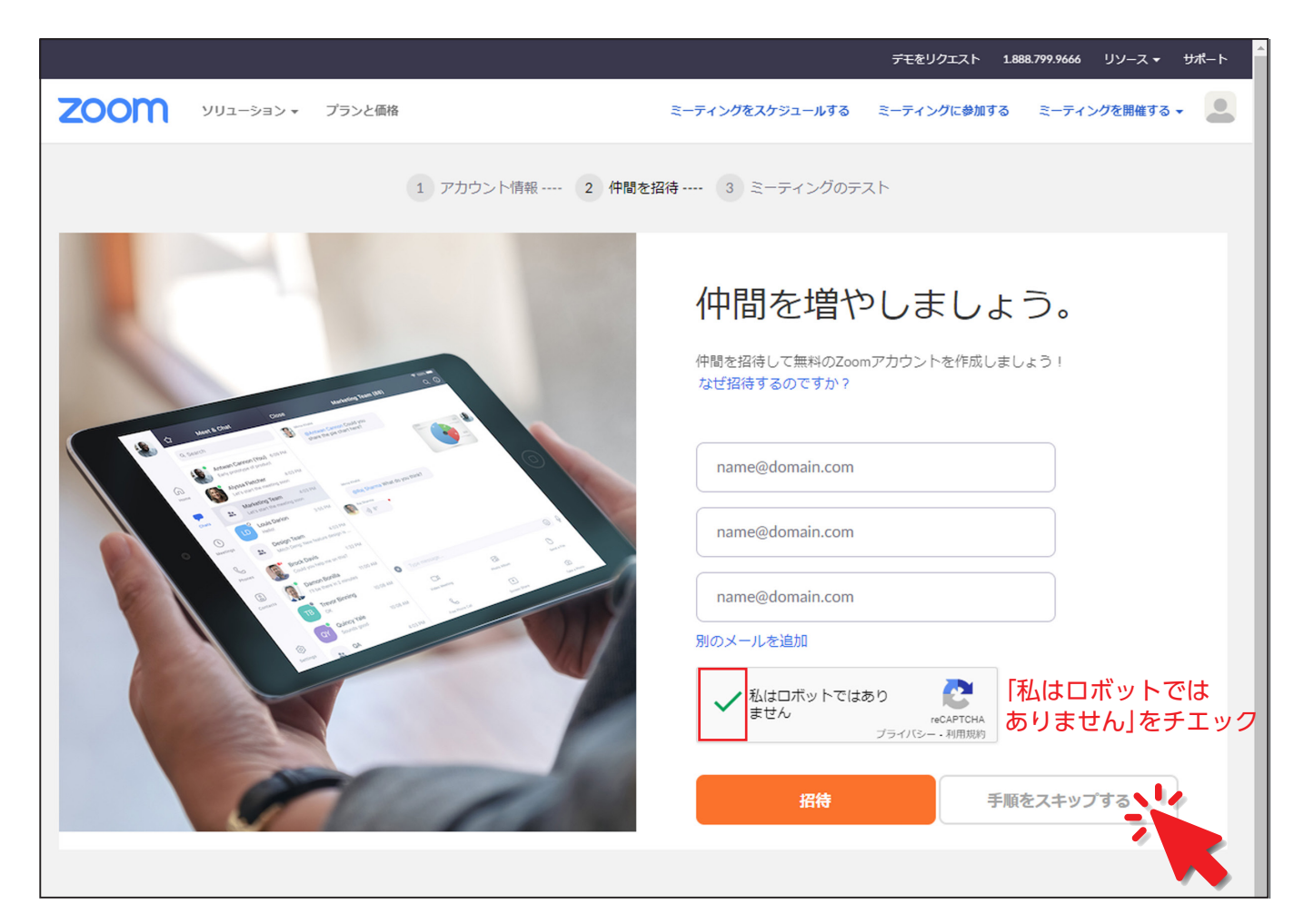

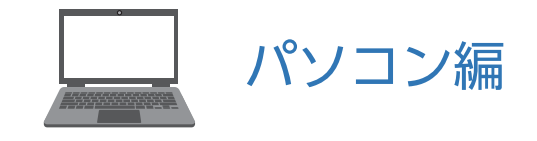

テストミーティング

#### 登録完了後テストミーティングの案内が表示されます。映像と音声の接続テストを行えます。

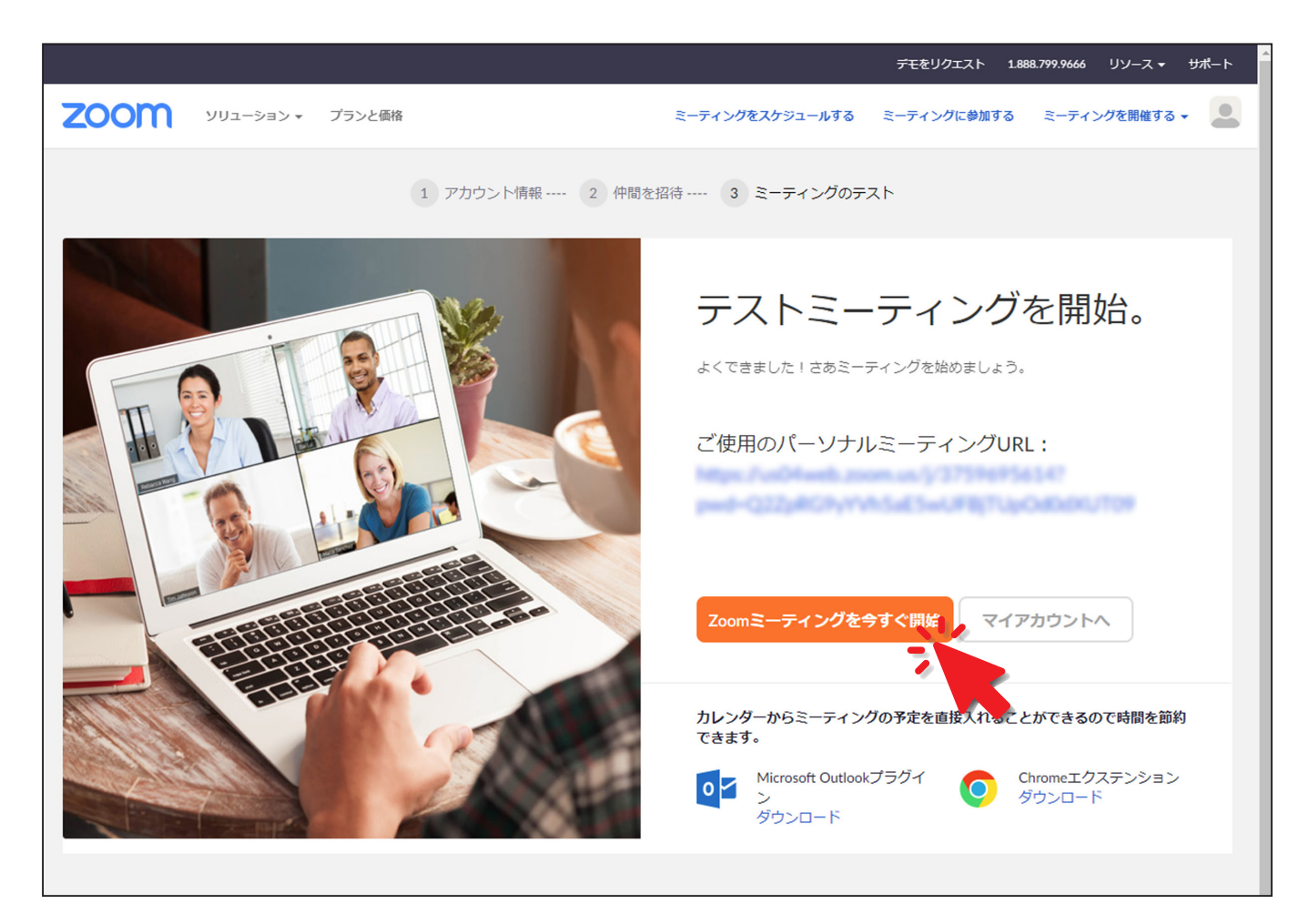

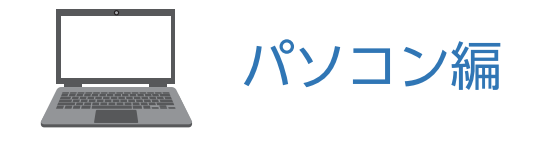

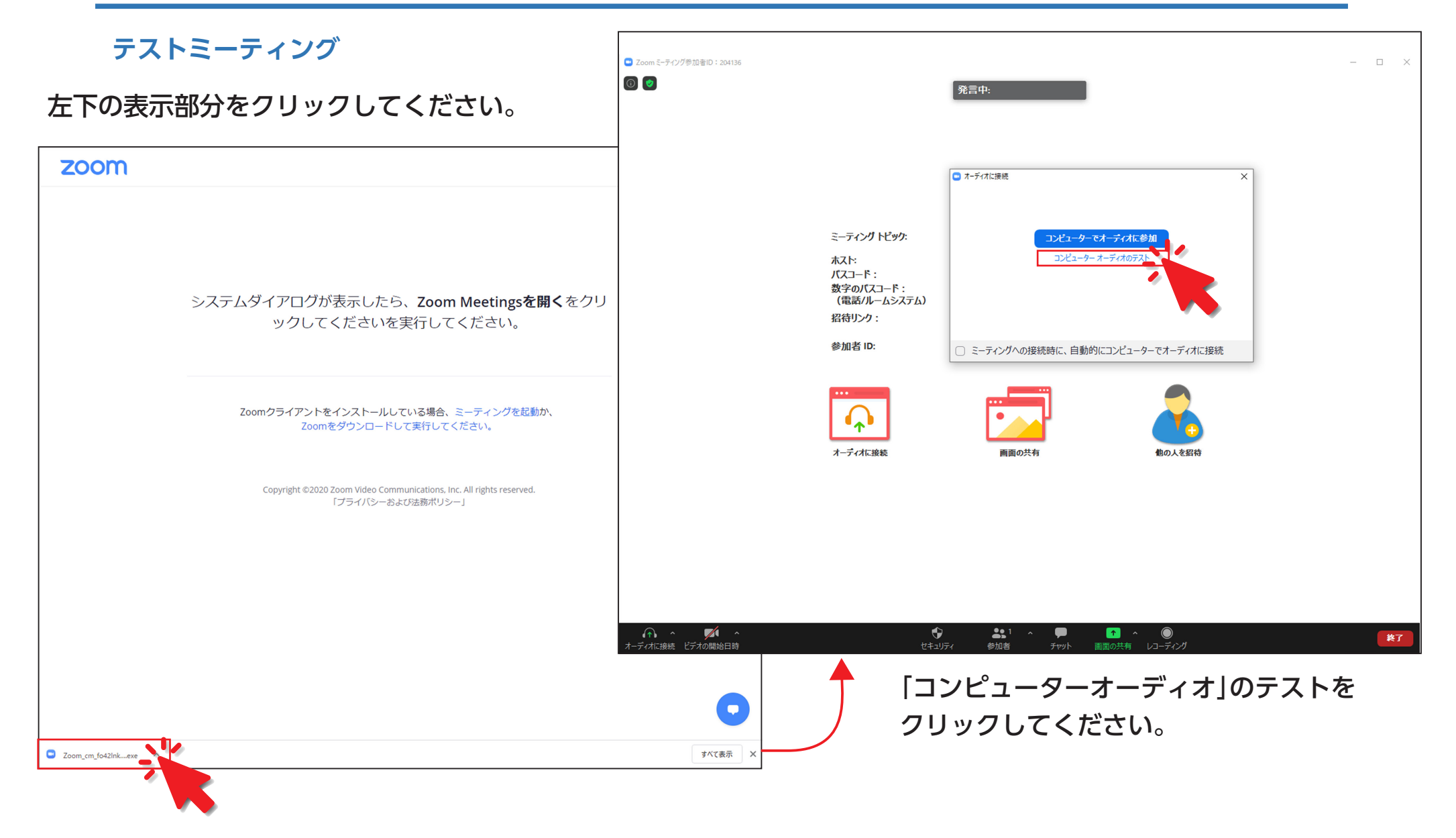

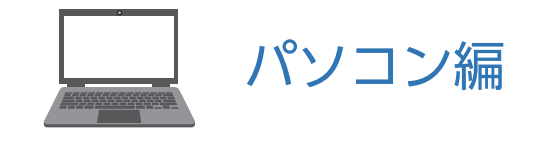

#### テストミーティング

音楽が流れます、聞こえたら [はい]をクリックしてください。 マイクに向けて声を出してください。 スピーカーから聞こえたら「はい」を クリックしてください。

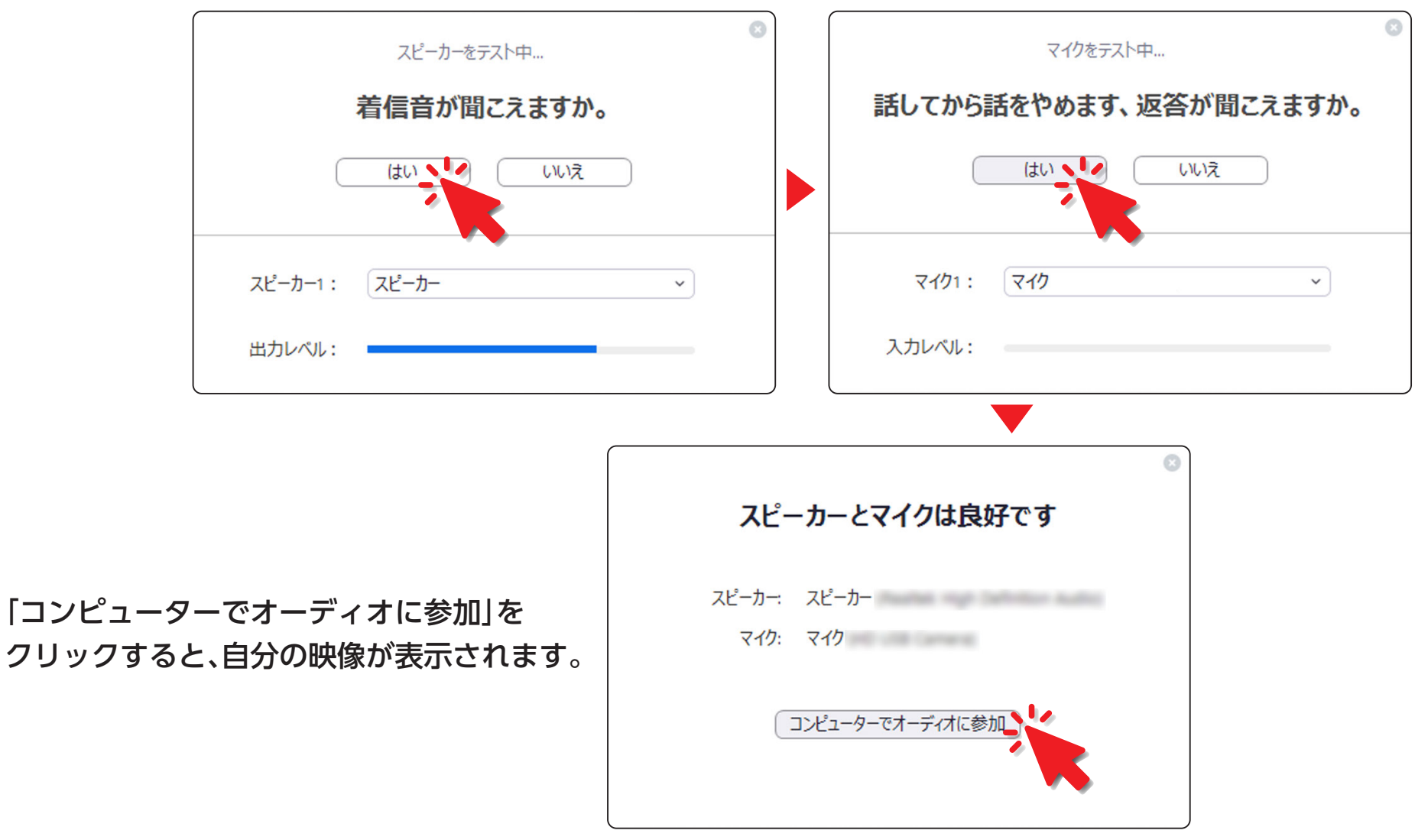

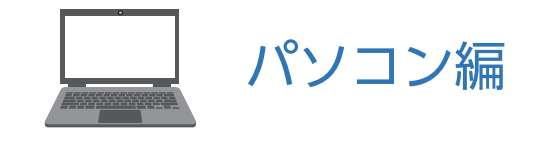

# テストミーティング

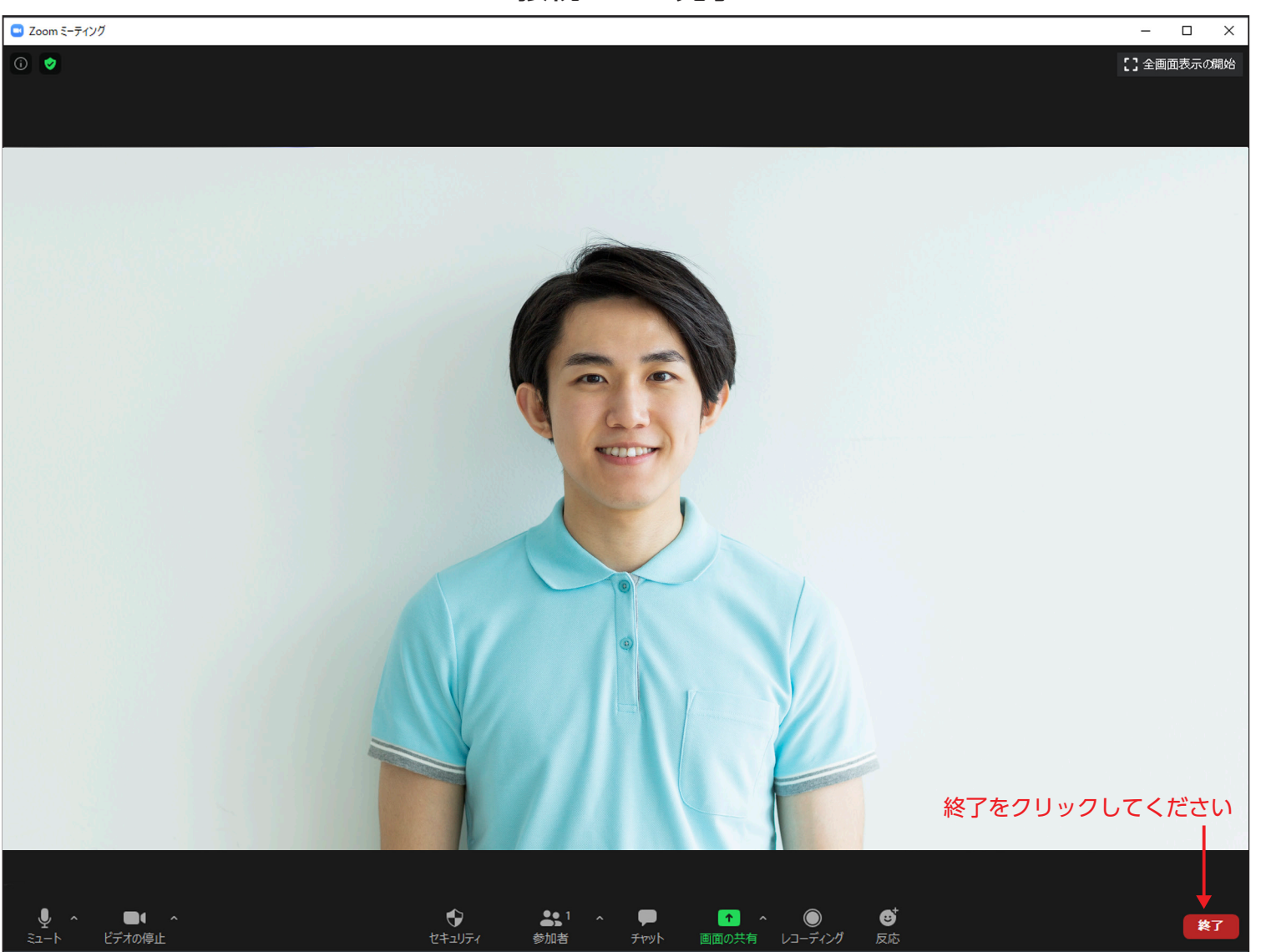

## 接続テスト完了です。